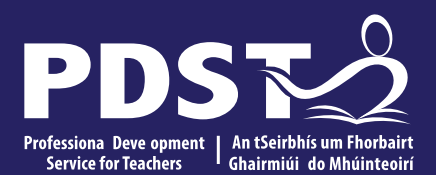

**An Roinn Oideachais agus Scileanna** Department of Education and Skills

# An Imlár.

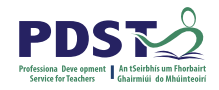

### Torthaí Foghlama

Imlár agus imchiorcal triantáin ar leith, agus gan ach compás agus imeall díreach a úsáid. -Siollabas don Árdteist leathnach 25

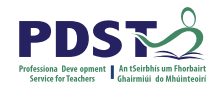

### **Réamheolas – Déroinnteoir Ingearach**

**Tairiscint 10**. Tá gach pointe ar an déroinnteoir ingearach de mhírlíne [AB] ar comhfhad ó na foircinn.

**Tairiscint 11**. Tá na hingir ó phointe ar dhéroinnteoir uillinne chuig sleasa na huillinne ar comhfhad.

**Tógáil 2.** Déroinnteoir ingearach mírlíne, ag baint úsáid as compás agus imeall díreach amháin.

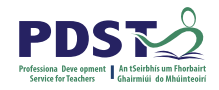

# **Tasc Réamheolas – Déroinnteoir Ingearach**

#### Tasc:

- 1. Oscail an comhad GeoGebra, smaoinigh are an ceist ar taispeáint agus scríobh síos do thuairimí.
- 2. Bog na phointí agus déan cur síos ar an toradh agus do thuairimí.

https://www.geogebra.org/classic/h746nsnk

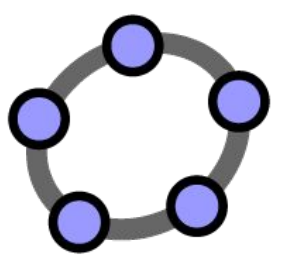

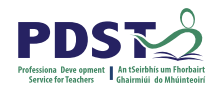

### Ceisteanna Tacaíochta

Cad é an ceangal idir C agus A (C agus B)? Cad a d'fhéadfá a rá faoin áit a bhfuil C maidir le A agus B? Rangnaigh na triantáin. An féidir leat aon triantáin iomchuí a aithint? An féidir leat a chruthú go bhfuil na triantáin iomchuí? An bhfuil aon slí eile chun é seo a chruthú? Cén saghas ceathairshleasáin atá é seo? Fírinnigh do fhreagra.

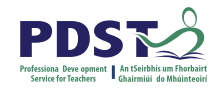

### Déroinnteoir Ingearach - Príomhfhoghlaim

- Is é C an lárphointe don mírlíne AB. Tá C ar <u>comhfhad</u> idir A agus B.
- 2. Is é g an <u>déroinnteoir ingearach</u> don mírlíne AB.
- 3. Tá an pointe D cuid den *triantán comhchosach* ABD agus tá D ar *comhfhad* idir A agus B.
- 4. Tá dhá <u>thriantáin dronuilleach iomchuí</u> ann, ACD agus BCD.
- 5. Is rombas é AEBD.

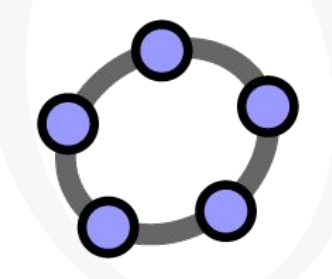

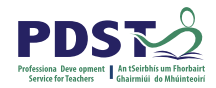

# **Caidrimh: Congruacht**

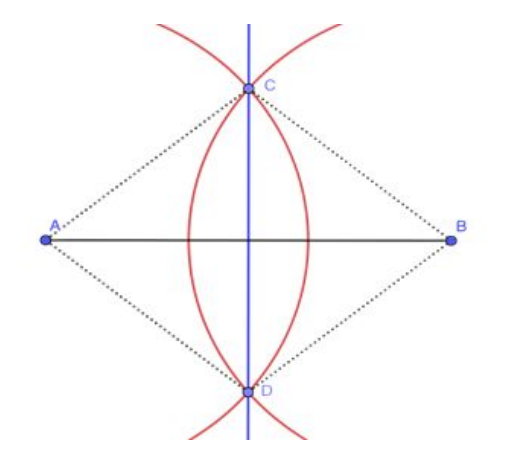

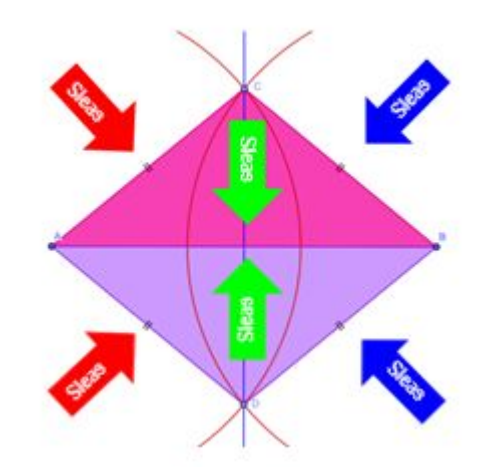

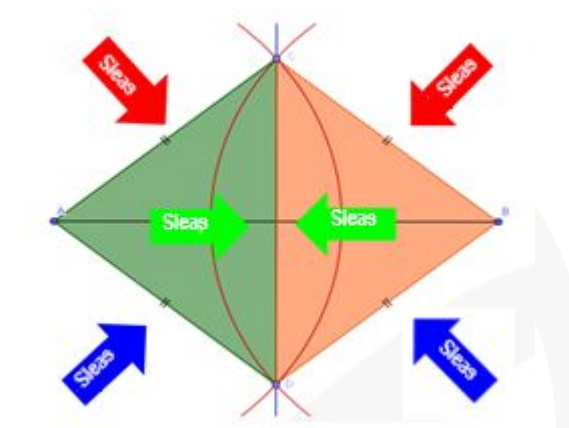

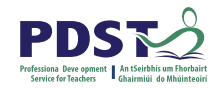

### **Caidrimh: Congruacht**

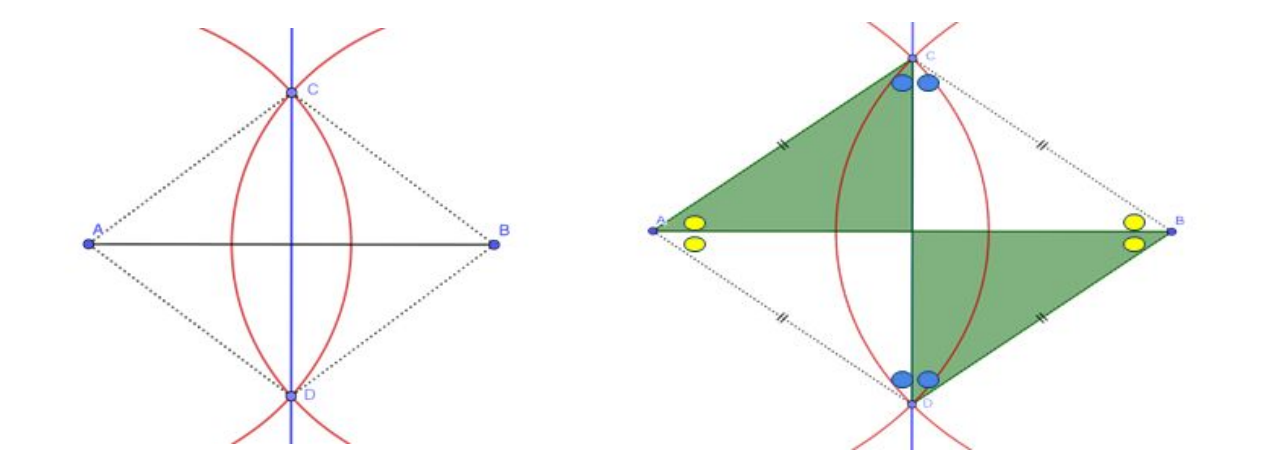

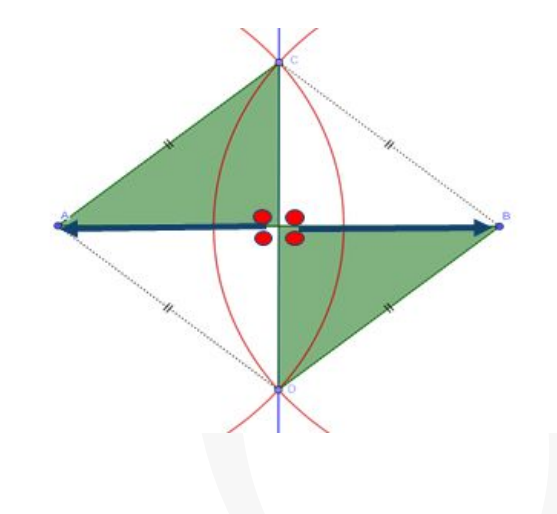

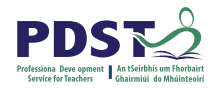

# Ag Rangú na Cruthanna

https://www.projectmaths.ie/documents/Handbo oks/LamhleabharGnathLeibheil.pdf

### Tasc: Imscrúdú ar Ceathairshleasáin & Triantáin

Aquisin C Iniúchadh: Ceathairshleasáin & Triantáin Ag Iniúchadh na aCeathairshleasár í dronvilleog é rán é) agus si ó rombas) Tabhair cur síos, bhfocail. shampla, le treoshuiomh difriúla. siméadrachta atá ann? Léirigh ar léaráid. siméadrachta ann? Léirigh a léaráid.

LÁMHLEABHAR AN MHÚINTEORA An Ciogal Sinsearach Gnáthleibhéil 5<sup>ú</sup> & 6<sup>ú</sup> bliain DRÉACHT

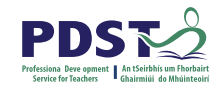

### Tasc Fadhbréiteach - Imlár

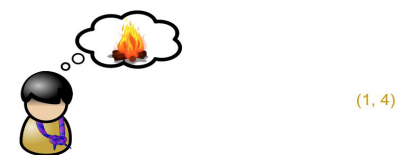

#### Tasc:

Chuir grúpa gasóga trí phubaill suas don oíche agus ba mhaith leo tine amháin a réitigh. Cá bhfuil an áit is féarailta don tine? Cosain do fhreagra.

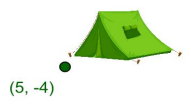

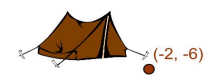

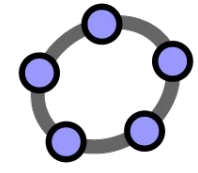

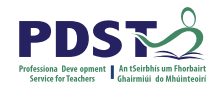

### Ceisteanna Tacaíochta

Cá gcuirfeá an tine idir dhá phuball? Cén chaoi a bhfuil fhios agat gurb é seo an áit is féaráilte? An bhfuil pointe ar bith eile atá on fad céanna ó an dá puball?

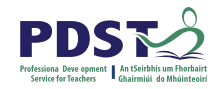

### Leathnaithe: Airíonna an Imlár

Cad iad na cuinsí nach mbeadh áit an tine oiriúnach? Rangaigh an triantán. Cá bhfuil an tine suite i ngach cás?

| Triantáin                   | Géar-uilleach | Dronuilleach | Maol-uilleach |
|-----------------------------|---------------|--------------|---------------|
| Rangaigh an triantán.       |               |              |               |
| Cá bhfuil an tine<br>suite? |               |              |               |

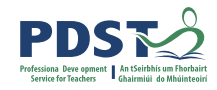

### Leathnaithe - Imlár

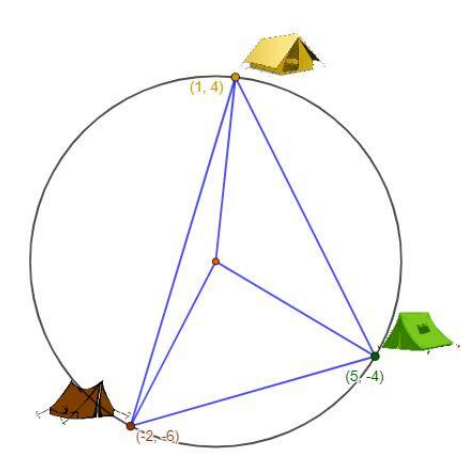

### https://www.geogebra.org/classic/fn6gtfyf

Tá suíomh againn atá ar comhfhad ó thrí phointe, dá dtógfadh na gasóga puball eile (an ceathrú ceann), cén áit a gcuirfidís é?

https://www.geogebra.org/classic/ga3s7xp4

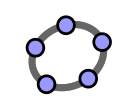

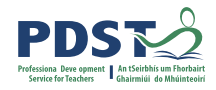

### Leathnaithe - Ceathairshleasán Comhchiorclach

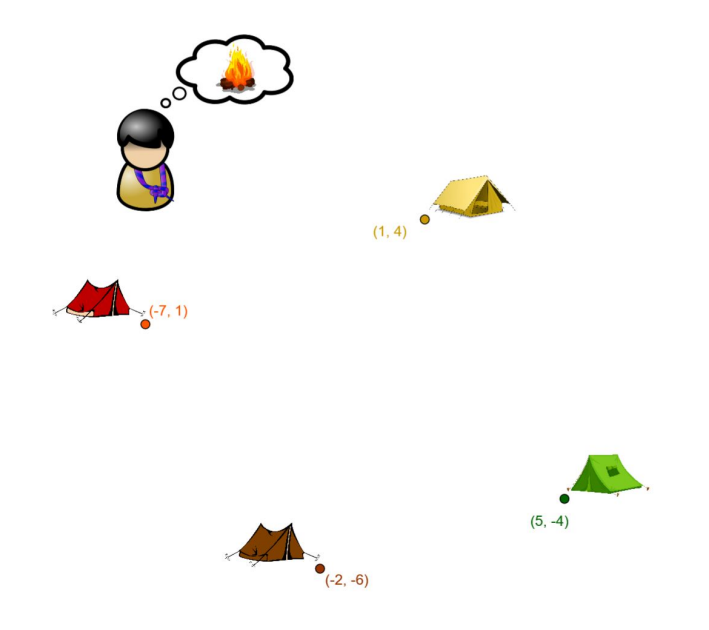

Dá dtosóimid ar an bhfadhb le ceithre puball, cad a d'athródh agus cad a d'fhanfadh mar a chéile?

An oibreodh an réiteach seo dá mbeadh níos mó ná trí puball ann?

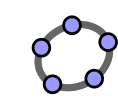

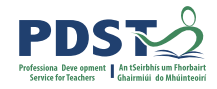

### Leathnaithe – Céimseata Chomhordanáideach

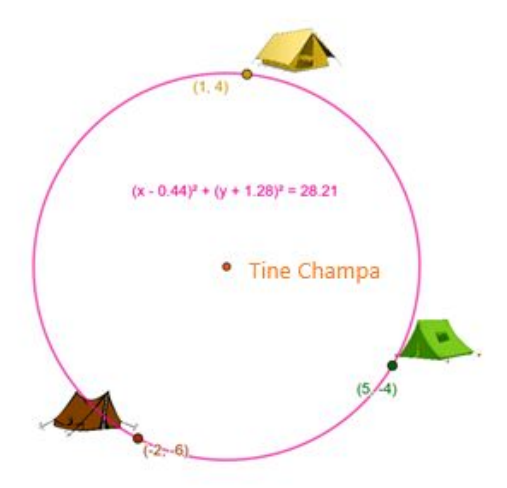

https://www.geogebra.org/classic/c4fq2nhu

Cad é an ceangail idir an chéimseata shintéiseach agus an chéimseata chomhordanáideach sa tasc seo?

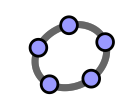